## Atsargų inventorizacija

### Funkcinė ir Techninė Dokumentacija

Lapkritis 2024

V8.0

## Turinys

| INSTR | UKCIJOS PAKEITIMAI                                                                                | 4  |
|-------|---------------------------------------------------------------------------------------------------|----|
| VART  | OTOJO INSTRUKCIJA                                                                                 | 5  |
| 1.    | KAIP SURINKTI EILUTES J FAKTINIŲ ATSARGŲ ŽURNALĄ INVENTORIZACIJOS ATLIKIMUI                       | 5  |
| 2.    | Kaip atsispausdinti ataskaitą su prekių likučiais iš Faktinių atsargų žurnalo                     | 6  |
| 3.    | KAIP SUSIVESTI INVENTORIZACIJOS REZULTATUS                                                        | 8  |
| 4.    | Ką daryti, jeigu inventorizacijos metu rastas kiekis prekės, kurios nėra faktinių atsargų žurnalo |    |
| EILU  | TĖJE                                                                                              | 8  |
| 5.    | KAIP ATSINAUJINTI SUMAS EILUTĖSE, JEIGU JOS BUVO SUGENERUOTOS NAUDOJANTIS KITU FUNKCIONALUMU      |    |
| (INT  | EGRACIJA SU SANDĖLIO VALDYMO MODULIAIS)                                                           | 9  |
| 6.    | KAIP VISOMS FAKTINIŲ ATSARGŲ ŽURNALO EILUTĖMS UŽPILDYTI BENDRĄ VERSLO REG. GRUPĘ?                 | 10 |
| 7.    | Kaip visoms Prekių žurnalo eilutėms užpildyti Bendrą verslo reg. grupę?                           | 11 |
| 8.    | Kaip atsispausdinti Atsargų inventorizavimo aprašą                                                | 12 |
| 9.    | Kaip atsispausdinti Atsargų sutikrinimo žiniaraštį                                                | 17 |
| 10.   | Kaip atjungti Inventorizacijos produkto naudojimą diegiant su kitomis lokalizacijomis?            | 20 |

### **INSTRUKCIJOS PAKEITIMAI**

| Versija | Data    | Pakeitimai                                                                                                    |
|---------|---------|----------------------------------------------------------------------------------------------------|
| 1.0     | 2021 03 | Pradinė versija                                                                                                    |
| 1.1     | 2021 04 | Pakeitimų vartotojo instrukcijoje nėra.                                                                                                    |
| 1.2     | 2021 05 | Pakeitimų vartotojo instrukcijoje nėra.                                                                                                    |
| 1.5     | 2022 04 | Pridėtas papildomas skyrius 6 Kaip visoms Faktinių<br>atsargų žurnalo eilutėms užpildyti Bendrą verslo<br>reg. grupę?                                                            |
| 1.8     | 2022 09 | Pridėtas papildomas skyrius 5 Kaip atsinaujinti<br>sumas eilutėse, jeigu jos buvo sugeneruotos<br>naudojantis kitu funkcionalumu (integracija su<br>sandėlio valdymo moduliais). |
| 2.0     | 2022 11 | Pridėtas naujas skyrius, kaip atjungti produkto<br>naudojimą su kitomis lokalizacijomis                                                                                          |
| 6.0     | 2024 01 | Pakoreguotas 10 skyrius "Kaip atjungti<br>Inventorizacijos produkto naudojimą diegiant su<br>kitomis lokalizacijomis?"                                                           |
| 7.0     | 2024 03 | Pakoreguotas 10 skyrius "Kaip atjungti<br>Inventorizacijos produkto naudojimą diegiant su<br>kitomis lokalizacijomis?"                                                           |
| 8.0     | 2024 11 | Pridėtas naujas skyrius "Kaip visoms prekių<br>žurnalo eilutėms užpildyti bendrą verslo<br>registravimo grupę?"                                                                  |

### VARTOTOJO INSTRUKCIJA

Lietuviška Atsargų inventorizacijos lokalizacija Dynamics 365 Business Central skirta atsargų inventorizacijos atlikimui ir ataskaitų formavimui pagal LR įstatymus.

### 1. Kaip surinkti eilutes į faktinių atsargų žurnalą inventorizacijos atlikimui

Atliekant prekių inventorizaciją duomenys yra surenkami į Faktinių atsargų žurnalą. Į Paieškos langelį įvedame **Faktinių atsargų žurnalai.** 

Atsidariusiame žurnale, veiksmų juostoje spaudžiame Parengti > Apskaičiuoti atsargas (LBC).

| 4 | Faktinių atsargų žurnalai |                    |                    |                   |                       |                         |                                |              |                           |                        |                           | 1 x <sup>4</sup> |
|---|---------------------------|--------------------|--------------------|-------------------|-----------------------|-------------------------|--------------------------------|--------------|---------------------------|------------------------|---------------------------|------------------|
|   | Paketo pav.               |                    |                    |                   |                       | NUMATYTA                |                                |              |                           |                        |                           |                  |
|   | Tvarkyti Re               | gistruoti/Spausdin | ti <u>Parengti</u> | Eiluté Pre        | eké Prekés pakankamu  | ımas pagal 🛛 🕅 Atidaryi | i naudojant "Exce              | el" Veiksr   | nai Susiję IV             | lažiau parinkčių       |                           | 7                |
|   | Apskaičiu                 | oti atsargas       | Apskaičiuo         | ti atsargas (LBC) | In Apskaičiuoti persk | kavimo laikotarpį       |                                |              |                           |                        |                           | EL-              |
|   | Registravi<br>data        | ļrašo tipas        | Dokumento<br>Nr.   | Prekės nr.        | Aprašas               | Vietos kodas            | Pard.<br>agento/tarpi<br>kodas | Rūšies kodas | Kiekis<br>(suskaičiuotas) | Suma<br>(suskaičiuota) | Kiekis (Fakt.<br>atsargy) | Kiekis           |
| ~ | 3/31/2021                 | Positive Adi       | *                  |                   |                       |                         |                                |              | 0                         | 0.00                   | 0                         | 0                |

### Atsidariusiame užklausos lange supildoma informacija:

| Apskaičiuoti atsargas LBC        | :                                        | Z X      |
|----------------------------------|------------------------------------------|----------|
| Naudoti numatytąsias reikšmes iš | Paskutinės naudotos parinktys ir filtrai | $\sim$   |
| Parinktys                        |                                          |          |
| Registravimo data                | 3/31/2021                                |          |
| Dokumento Nr.                    | INV20210331                              |          |
| Prekės, kurių nėra atsargose     |                                          |          |
| Įtraukti prekę be operacijų      |                                          |          |
| Pagal dimensijas                 |                                          |          |
| Suskaičiuoti sumas               | Ne                                       | ~        |
|                                  | Ne<br>Taip                               |          |
| Filtras: Prekė                   |                                          |          |
| × Nr                             |                                          | $\sim$   |
| + Filtras                        |                                          |          |
|                                  | Gerai                                    | Atšaukti |

| Lauko pavadinimas | Paaiškinimas                                                                                  |
|-------------------|-----------------------------------------------------------------------------------------------|
| Registravimo data | Nurodoma Registravimo data – kokia data sistemoje turi būti<br>užregistruota inventorizacija. |

| Lauko pavadinimas                                 | Paaiškinimas                                                                                                    |
|---------------------------------------------------|----------------------------------------------------------------------------------------------------|
| Dokumento Nr.                                     | Nurodomas dokumento Nr., koks turi būti priskiriamas<br>inventorizacijos įrašams.                                                                                                    |
| Prekės, kurių nėra<br>atsargose                   | Įjungiame nustatymą, jeigu norime, kad į inventorizaciją būtų<br>įtrauktos prekės, kurios neturi likučio.                                                                                                    |
| Įtraukti prekę be operacijų                       | Įjungiame nustatymą, jeigu norime į inventorizaciją įtraukti prekes, kurios per nurodytą laikotarpį neturėjo operacijų.                                                                                                    |
| Pagal dimensijas                                  | Jeigu norime inventorizuoti prekių likučius sutrauktus pagal<br>dimensijas, šiame laukelyje turime pasižymėti norimas<br>dimensijas. Pažymėjimui reikia spausti mygtuką su trimis<br>taškiukais.                                                                                                    |
| Suskaičiuoti sumas                                | <ul> <li>Pasirinkimai: Taip ir Ne.</li> <li>Taip – jeigu faktinių atsargų žurnalo eilutėse norime matyti suskaičiuoto prekės kiekio faktinę savikainą inventorizavimo momentui.</li> <li>Ne – jeigu faktinių atsargų žurnalo eilutėse nenorime matyti suskaičiuoto prekės kiekio faktinės savikainos inventorizavimo momentui.</li> </ul> |
| Skirtukas <b>Prekė</b> – jeigu yra<br>kriterijai. | poreikis šiame skirtuke gali būti uždėti pageidaujami filtravimo                                                                                                    |

Supildžius Apskaičiuoti atsargas LBC funkcijos langą, spaudžiama **Gerai**. Faktinių atsargų žurnale sugeneruojamos eilutės su prekių likučiais **Kiekis (suskaičiuotas)** ir savikainomis **Suma (suskaičiuota)**.

Pastaba: Funkcija Apskaičiuoti atsargas LBC surenka prekių likučius ir apskaičiuoja prekių savikainas funkcijos leidimo momentui. Datos filtras nėra taikomas.

### 2. Kaip atsispausdinti ataskaitą su prekių likučiais iš Faktinių atsargų žurnalo

Susigeneravus prekių eilutes į faktinių atsargų žurnalą galima atsispausdinti ataskaitą, kurioje būtų pateikiamos prekių pozicijos ir pasirinktinai suskaičiuoti kiekiai. Ataskaita gali būti naudojama fizinei prekių inventorizacijai atlikti.

Faktinių atsargų žurnale, veiksmų juostoje spaudžiame Veiksmai > **Spausdinti**.

| $\leftarrow$ | Faktinių atsargų žurnalai |       |                  |                                             |                                    |                                                                   |                                         |                       |                    |                           |                        | Irašyta 🔲                 | ت م <sup>لا</sup> |
|--------------|---------------------------|-------|------------------|---------------------------------------------|------------------------------------|-------------------------------------------------------------------|-----------------------------------------|-----------------------|--------------------|---------------------------|------------------------|---------------------------|-------------------|
|              | Paketo pav.               |       |                  |                                             |                                    | NUMATY                                                            | TA                                      |                       |                    |                           |                        |                           |                   |
|              | Tvarkyti Regi             | istru | uoti/Spausdint   | ti Parengti                                 | Eiluté Prek                        | té Prekės pakankamumas pagal                                      | Atidary                                 | ti naudojant "Exco    | el" <u>Veiks</u> r | nai Susiję N              | /lažiau parinkčių      |                           | Y                 |
|              | 🕴 Funkcijos 🗸             | ~     | 🖶 Spausdir       | nti 👎 Regi                                  | istravimas $\vee$                  |                                                                   |                                         |                       |                    |                           |                        |                           | -133              |
|              | Registravi<br>data        |       | P<br>Irašo tipas | asiruošti spausdinti do<br>Dokumento<br>Nr. | kumentą. Dokumento u<br>Prekės nr. | žklausos langas atsidaro, kur galite nurodyti, ką įtra<br>Aprašas | ukti į išspausdintą dok<br>Vietos kodas | agento/tarpi<br>kodas | Rūšies kodas       | Kiekis<br>(suskaičiuotas) | Suma<br>(suskaičiuota) | Kiekis (Fakt.<br>atsargų) | Kieki             |
| ÷            | 3/31/2021                 | : 1   | Positive Adj     | INV20210331                                 | BENZINAS95                         | Benzinas 95                                                       | PAGALBINIS                              |                       |                    | 270                       | 0.00                   | 270                       | 9                 |
|              | 3/31/2021                 |       | Positive Adj     | INV20210331                                 | DYZELINAS                          | Dyzelinas                                                         | PAGALBINIS                              |                       |                    | 410                       | 0.00                   | 410                       |                   |
|              | 3/31/2021                 | )     | Positive Adj     | INV20210331                                 | Z0000001                           | Kėdė baro raudona, taskuota, il                                   | CENTRINIS                               |                       |                    | 366                       | 0.00                   | 366                       |                   |
|              | 3/31/2021                 |       | Positive Adj     | INV20210331                                 | Z0000002                           | Stalas baro                                                       | CENTRINIS                               |                       |                    | 590                       | 0.00                   | 590                       |                   |
|              | 3/31/2021                 |       | Positive Adj     | INV20210331                                 | Z000003                            | Spinta baro                                                       | CENTRINIS                               |                       |                    | 300                       | 0.00                   | 300                       | (                 |
|              | 3/31/2021                 |       | Positive Adj     | INV20210331                                 | Z0000009                           | Balta                                                             | CENTRINIS                               |                       | BALTA              | 53                        | 0.00                   | 53                        | (                 |
|              | 3/31/2021                 | 1     | Positive Adj     | INV20210331                                 | Z0000009                           | Mélyna                                                            | CENTRINIS                               |                       | MÉLYNA             | 92                        | 0.00                   | 92                        | (                 |

Atsidariusioje ataskaitos užklausos formoje, nurodomi pasirinkimai:

| Faktinių atsargų sąrašas L                                                                                                    | BC                           | ∏ ∠ X |
|----------------------------------------------------------------------------------------------------|------------------------------|-------|
| Spausdintuvas                                                                                                    | (Tvarko naršyklė)            |       |
| Parinktys                                                                                                    |                              |       |
| Rodyti kiekį (suskaičiuotą)                                                                                                    |                              |       |
| Rodyti serijos/partijos numerj                                                                                                  |                              |       |
| Rodyti rūšies kodą                                                                                                    |                              |       |
|                                                                                                    |                              |       |
| Filtras: Prekės žurnalų paketa<br>× Žurnalų šabl. pavadinimas                                                                   | as<br>FAKT. ATSA             | ~     |
| Filtras: Prekės žurnalų paket<br>׎urnalų šabl. pavadinimas<br>×Pavadinimas                                                      | as<br>Fakt. atsa<br>Numatyta | ~     |
| Filtras: Prekės žurnalų paket<br>× Žurnalų šabl. pavadinimas · · · · · ·<br>× Pavadinimas · · · · · · · · · · · · · · · · · · · | AKT. ATSA                    | ~     |
| Filtras: Prekės žurnalų paket<br>× Žurnalų šabl. pavadinimas · · · · ·<br>× Pavadinimas · · · · · · ·<br>+ Filtras              | as<br>Fakt. atsa<br>Numatyta | ~     |
| Filtras: Prekės žurnalų paket<br>׎urnalų šabl. pavadinimas · · · · ·<br>× Pavadinimas · · · · · · ·<br>+ Filtras                | as<br>Fakt. atsa<br>Numatyta | ~     |

| Lauko pavadinimas                 | Paaiškinimas                                                                                                  |
|-----------------------------------|----------------------------------------------------------------------------------------------------|
| Rodyti kiekį (suskaičiuotą)       | Pasirenkama ar rodyti suskaičiuotą kiekį, ar ne. Jeigu pasirinkimas nepažymimas kiekio stulpelis bus tuščias. |
| Rodyti serijos/partijos<br>numerį | Įjungiama, jeigu norime matyti prekių serijų/partijų numerius.                                                |
| Rodyti rūšies kodą                | Įjungiame, jeigu norime matyti prekių rūšies kodus.                                                           |

#### Spaudžiame Spausdinti arba Peržiūrėti&Uždaryti.

| Fakt. at:<br>DEMO UAB | Fakt. atsargų sąrašas W<br>DEMO UAB |            |                                                  |              |                    |                    |                 |                |                           |                           |  |
|-----------------------|-------------------------------------|------------|--------------------------------------------------|--------------|--------------------|--------------------|-----------------|----------------|---------------------------|---------------------------|--|
| Registravim<br>o data | Dokumento<br>Nr.                    | Prekės nr. | Apraš as                                         | Rūšies kodas | Padalinys<br>Kodas | Projektas<br>Kodas | Vietos<br>kodas | Dėžės<br>kodas | Kiekis<br>(suskaičiuotas) | Kiekis (Fakt.<br>atsargų) |  |
| 03/31/21              | INV20210331                         | BENZINAS9  | Benzinas 95                                      |              |                    |                    | PAGALBINI       |                | 270                       |                           |  |
| 03/31/21              | INV20210331                         | DYZELINAS  | Dyzelinas                                        |              |                    |                    | PAGALBINI       |                | 410                       |                           |  |
| 03/31/21              | INV20210331                         | Z0000001   | Kédé baro raudona, taskuota, ilgu pavadinimu, ne |              |                    |                    | CENTRINIS       |                | 366                       |                           |  |
| 03/31/21              | INV20210331                         | Z0000002   | Stalas baro                                      |              |                    |                    | CENTRINIS       |                | 590                       |                           |  |
| 03/31/21              | INV20210331                         | Z0000003   | Spinta baro                                      |              |                    |                    | CENTRINIS       |                | 300                       |                           |  |
| 03/31/21              | INV20210331                         | Z0000009   | Balta                                            | BALTA        |                    |                    | CENTRINIS       |                | 53                        |                           |  |
| 03/31/21              | INV20210331                         | Z0000009   | Mélyna                                           | MÉLYNA       |                    |                    | CENTRINIS       |                | 92                        |                           |  |
| 03/31/21              | INV20210331                         | Z0000010   | Sukomplektuotas gaminys                          |              |                    |                    | CENTRINIS       |                | 5                         |                           |  |
| 03/31/21              | INV20210331                         | Z0000011   | TEST INVENT                                      |              |                    |                    | CENTRINIS       |                | 60                        |                           |  |
|                       |                                     |            |                                                  |              |                    |                    |                 |                |                           |                           |  |

### 3. Kaip susivesti inventorizacijos rezultatus

Kai fizinė inventorizacija yra baigta ir į sistemą norime susivesti inventorizacijos metu rastus kiekius, per Paiešką atsidarome **Faktinių atsargų žurnalą**.

Žurnalo eilutėse supildome faktiškai rastus kiekius laukelyje Kiekis (Fakt.atsargų).

Jeigu įvestas kiekis didesnis, nei suskaičiuotas pagal buhalterinius duomenis, eilutės Įrašo tipas keičiasi į Teigiamas koregavimas, jeigu mažesnis – Neigiamas koregavimas. Skirtumai atsiranda stulpelyje Kiekis.

| $\leftarrow$  | Faktinių atsargų ž  | ~                | /Įrašyta 🔲       | ت م <sup>لا</sup> |                                 |              |                                |              |                           |                        |                           |        |
|---------------|---------------------|------------------|------------------|-------------------|---------------------------------|--------------|--------------------------------|--------------|---------------------------|------------------------|---------------------------|--------|
|               | Paketo pav. · · · · |                  |                  |                   | NUMATY                          | TA           |                                |              |                           |                        |                           |        |
|               | Tvarkyti Regis      | struoti/Spausdin | ti Parengti      | Eiluté Prek       | é Prekés pakankamumas pagal     | Atidary      | i naudojant "Exce              | el" Veiksn   | nai Susiję M              | 1ažiau parinkčių       |                           | Y      |
|               | Registravi<br>data  | ļrašo tipas      | Dokumento<br>Nr. | Prekės nr.        | Aprašas                         | Vietos kodas | Pard.<br>agento/tarpi<br>kodas | Rūšies kodas | Kiekis<br>(suskaičiuotas) | Suma<br>(suskaičiuota) | Kiekis (Fakt.<br>atsargy) | Kiekis |
|               | 3/31/2021           | Positive Adj     | INV20210331      | BENZINAS95        | Benzinas 95                     | PAGALBINIS   |                                |              | 270                       | 0.00                   | 270                       | 0      |
|               | 3/31/2021           | Negative A       | INV20210331      | DYZELINAS         | Dyzelinas                       | PAGALBINIS   |                                |              | 410                       | 0.00                   | 400                       | 10     |
|               | 3/31/2021           | Positive Adj     | INV20210331      | Z0000001          | Kėdė baro raudona, taskuota, il | CENTRINIS    |                                |              | 366                       | 0.00                   | 366                       | 0      |
| $\rightarrow$ | 3/31/2021           | Positive Adj     | NV20210331       | Z000002           | Stalas baro                     | CENTRINIS    |                                |              | 590                       | 0.00                   | 600                       | 10     |
|               | 3/31/2021           | Positive Adj     | INV20210331      | Z0000003          | Spinta baro                     | CENTRINIS    |                                |              | 300                       | 0.00                   | 300                       | 0      |

Žurnalo eilutėse svarbu nurodyti **Bendrą verslo reg.grupę**, kad inventorizacijos rezultatai užsiregistruotų į norimas DK sąskaitas.

Suvedus rezultatus, spaudžiame Registruoti/Spausdinti > Registruoti.

# 4. Ką daryti, jeigu inventorizacijos metu rastas kiekis prekės, kurios nėra faktinių atsargų žurnalo eilutėje

Atsidaromas faktinių atsargų žurnalas. Veiksmų juostoje spaudžiame Parengti > Apskaičiuoti atsargas (LBC).

Iškviestoje funkcijoje supildome visą informaciją kaip ir anksčiau, tik šiuo atveju uždedame varnelę **Prekės, kurių nėra atsargose** ir ties prekės filtrais, nurodome konkrečios P**rekės Nr.**.

| Apskaičiuoti atsargas LBC 🧷                                                     | ×  |
|---------------------------------------------------------------------------------|----|
| Naudoti numatytąsias reikšmes iš 💠 Paskutinės naudotos parinktys ir filtrai 💦 👋 | -  |
| Parinktys                                                                       | _  |
| Registravimo data 3/31/2021                                                     | 1  |
| Dokumento Nr. · · · · · · · · · INV.TEST                                        |    |
| Prekės, kurių nėra atsargose \cdots 💿                                           |    |
| Įtraukti prekę be operacijų · · · · · · · •                                     |    |
| Pagal dimensijas                                                                | •  |
| Suskaičiuoti sumas · · · · · · · Taip                                           | ~  |
|                                                                                 |    |
| iltras: Prekė                                                                   |    |
| × Nr                                                                            | _  |
| + Filtras                                                                       |    |
| Gerai Atšaukt                                                                   | ti |

Kai eilutė įterpiama, supildoma Kiekis (Fakt.atsargų).

# 5. Kaip atsinaujinti sumas eilutėse, jeigu jos buvo sugeneruotos naudojantis kitu funkcionalumu (integracija su sandėlio valdymo moduliais)

Tuo atveju, jeigu sandėlio valdymui yra naudojami kiti produktai ir jie gali sugeneruoti faktinių atsargų žurnale inventorizacijos eilutes, reikia atnaujinti sumų laukelius (Suma (suskaičiuota)). Tam yra sukurta funkcija **Atnaujinti sumas (LBC)**.

Kad ši funkcija paskaičiuotų ir atnaujintų sumas laukelyje **Suma (suskaičiuota),** turi būti užpildyti Atsargų nustatymai:

| Atsargų nustat                   | ymai              |                           |                    |
|----------------------------------|-------------------|---------------------------|--------------------|
| Bendra Registravimas Žurnalų š   | ablonai Daugiau p | arinkčių                  |                    |
| Neleisti neigiamų ats 🛛 🌑        |                   | Faktinių atsargų sąraš    | 70302501 ~         |
| Praleisti užklausą kurt 🔹 💽      |                   | Skaičiuoti sumas inve     | Ne 🗸               |
| Vieta                            |                   |                           |                    |
| Vieta privaloma                  |                   |                           |                    |
| Dimensijos >                     | Žurnalo lauk      | ai, pagal kurių v         | ertes filtruoti    |
| Numeravimas >                    |                   | Atitinkami F<br>filtruoti | KI laukai, kuriuos |
| LBCPI fakt. atsarg. skaičia jima | i                 | 4                         |                    |
| Inv. sumų naujinimas             | 0 ~               | Inv. sumų naujinimas      | 0 ~                |
| Lauko pavadinimas                |                   | Lauko pavadinimas         |                    |
| Inv. sumų naujinimas             | 0 ~               | Inv. sumų naujinimas      | 0 ~                |
| Lauko pavadinimas                |                   | Lauko pavadinimas         |                    |
| Inv. sumų naujinimas             | 0 ~               | Inv. sumų naujinimas      | 0 ~                |
| Lauko pavadinimas                |                   | Lauko pavadinimas         |                    |
| Inv. sumų naujinimas             | 0 ~               | Inv. sumų naujinimas      | 0 ~                |
| Lauko pavadinimas                |                   | Lauko pavadinimas         |                    |
|                                  |                   |                           |                    |
| Inv. sumų naujinimas             | 0 ~               | Inv. sumų naujinimas      | 0 ~                |

Nurodžius, pagal kuriuos žurnalo laukus sumos turi būti suskaičiuotos iš prekės knygos įrašų, galima leisti funkciją **Atnaujinti sumas (LBC)**.

| Atnaujinti fakt. atsarg. sumas LBC                 |       | 2 X      |
|----------------------------------------------------|-------|----------|
| Parinktys                                          |       |          |
| Lyginti dimensijas · · · · · · · · · · · · · · · · |       |          |
| Išplėstiniai >                                     |       |          |
|                                                    |       |          |
|                                                    | Gerai | Atšaukti |

Paspaudus Gerai, sumos faktinių atsargų žurnale yra atnaujinamos.

### 6. Kaip visoms Faktinių atsargų žurnalo eilutėms užpildyti Bendrą verslo reg. grupę?

Norint inventorizacijos rezultatus suregistruoti į tam tikras DK sąskaitas, eilutėse turi būti užpildytos konkrečios Bendros verslo reg. grupės. Kad nereiktų rankiniu būdu kiekvienoje eilutėje nurodyti kodo, sukurta funkcija, kuri supildo kodus automatiškai.

Faktinių atsargų žurnale spaudžiame Parengti > Atnaujinti eilutes (LBC).

| Atnaujinti faktinių atsargų     | i žurnalo eilutes LBC     ∠   × |
|---------------------------------|---------------------------------|
| GroupName                       |                                 |
| Numatyta bendr. verslo reg. gr. | INVENT.TRUK ~                   |
| Filtras: Prekės žurnalo eilutė  |                                 |
| × Įrašo tipas                   | Neig. koreg. $\checkmark$       |
| + Filtras                       |                                 |
|                                 |                                 |
| Išplėstiniai >                  |                                 |
|                                 |                                 |
|                                 | Gerai Atšaukti                  |

Atsidariusiame užklausos lange pasirenkame **Numatyta Bendr.verslo reg. Gr**., kokią grupę turi užpildyti funkcija ir **Įrašo tipas** – kokioms eilutėms tą grupę priskirti. Jeigu įrašo tipas bus paliktas tuščias, tuomet pasirinkta Bendra verslo reg.grupė bus priskirta visoms žurnalo eilutėms.

Paspaudus Gerai, atnaujinamos žurnalo eilutės.

Jeigu norime priskirti skirtingas Bendras verslo reg. Grupes nurašymams ir pajamavimams, tai leidžiame funkciją du kartus, pirmą kartą pasirinkę Įrašo tipas – neigiamas koregavimas, antrą kartą – teigiamas koregavimas.

### 7. Kaip visoms Prekių žurnalo eilutėms užpildyti Bendrą verslo reg. grupę?

Prekių žurnale pridėta funkcija **Atnaujinti eilutes LBC**, kurios pagalba prekių žurnale galime užpildyti visoms eilutėms **bendrą verslo registravimo grupę** pagal pasirinktą įrašo tipą.

Prekių žurnale paspaudžiame funkciją Atnaujinti eilutes LBC

| Prekių žurnalai    |                    |                                |                  |                             |               |                             |                                |                     |                        |                                    |             |
|--------------------|--------------------|--------------------------------|------------------|-----------------------------|---------------|-----------------------------|--------------------------------|---------------------|------------------------|------------------------------------|-------------|
| Paketo pav.        |                    |                                |                  |                             |               |                             | PREKLIK                        |                     |                        |                                    |             |
| Ø~ 🖪               | Tvarkyti <u>Pa</u> | grindinis Eil                  | utė Ataskaita    | Veiksmai                    | √ Susiję √    | Automatizuoti               | <ul> <li>Mažiau par</li> </ul> | rinkčių             |                        |                                    |             |
| 🚺 Registruoti 🗸    | 🖌 🦓 Apskai         | čiuoti sandėlio                | koregavimą       | 🖶 Spausdinti                | . 🖪 Gauti sta | andartinius žurna           | lus 😔 Persl                    | kaičiuoti vienetų s | umą 🙏 Išski            | eisti KS 🛛 🖓 Atnaujinti eilutes (I | _BC)        |
| Registravi<br>data | ļrašo tipas        | Kainos<br>skaičiavimo<br>būdas | Dokumento<br>Nr. | Bendra verslo<br>reg. grupė | Prekės Nr.    | Bendra prekés<br>reg. grupé | Vietos kodas                   | Kiekis              | Sugretinti su<br>įrašu | Aprašas                            | Dėžės kodas |
| 2024-11 🛗 🗄        | Teig. koreg.       |                                | NUR              | LIK                         | Z000002       |                             | CENTRINIS                      | 1                   | 0                      | Stalas baro                        |             |
| 2024-11-25         | Neig. koreg.       |                                | NUR              | NUME                        | Z0000001      |                             | CENTRINIS                      | -2                  | 0                      | Kédé baro                          |             |
|                    |                    |                                |                  |                             |               |                             |                                |                     |                        |                                    |             |

Funkcijos užklausos lange užpildome aktualius laukus ir spaudžiame Gerai

| Atnaujinti eilutes (LBC)                    |              |       | 2 X      |
|---------------------------------------------|--------------|-------|----------|
| Parinktys                                   |              |       |          |
| Numatyta bendr. verslo reg. gr. · · · ·     | NUME         |       | ~        |
| Filtras: Prekės žurnalo eilutė              |              |       |          |
| × Žurnalų šabl. pavadinimas                 | PREKĖ        |       | ~        |
| $	imes$ Žurnalų paketo pavadinimas $\cdots$ | PREKLIK      |       | ~        |
| × Įrašo tipas                               | Neig. koreg. |       | ~        |
| + Filtras                                   |              | -     |          |
|                                             |              |       |          |
|                                             |              | Gerai | Atšaukti |

### 8. Kaip atsispausdinti Atsargų inventorizavimo aprašą

Paieškos langelyje suvedame Atsargų inventorizavimo aprašas LBC.

| Atsargų inventorizavimo          | aprašas LBC                              | 2 ×      |
|----------------------------------|------------------------------------------|----------|
| Spausdintuvas                    | (Tvarko naršyklė)                        |          |
| Naudoti numatytąsias reikšmes iš | Paskutinės naudotos parinktys ir filtrai | $\sim$   |
| Filtrai                          |                                          |          |
| Dokumento Nr.                    | INV.TEST                                 |          |
| Registravimo data                | 3/31/2021                                |          |
| Vietos kodas                     | CENTRINIS                                |          |
| Spausdinti dokumento Nr.         | INV.TEST                                 |          |
| Bendra inf. dokumentui           |                                          |          |
| Įsakymo Nr.                      | ISAK.NR.                                 |          |
| Įsakymo data                     | 3/31/2021                                |          |
| Skaičių po kablelio              |                                          | 2        |
| Inventorizacijos informacija     |                                          |          |
| Siųsti į                         | Spausdinti Peržiūra                      | Atšaukti |

| Lauko pavadinimas                 | Paaiškinimas                                                                                                    |
|-----------------------------------|----------------------------------------------------------------------------------------------------|
| Dokumento Nr.                     | Pasirenkame iš sąrašo, kokios inventorizacijos ataskaitą norime spausdinti.                                                |
| Registravimo data/Vietos<br>kodas | Užsipildo automatiškai pasirinkus Dokumento Nr.                                                                            |
| Spausdinti dokumento Nr.          | Užsipildo automatiškai pasirinkto Dokumento Nr. Nr., bet esant<br>poreikiui galima keisti ir spausdinti kitą Dokumento Nr. |
| Įsakymo Nr.                       | Nurodomas įsakymo Nr., kuris bus spausdinamas ant inventorizavimo aprašo.                                                  |
| Įsakymo data                      | Nurodomas įsakymo data., kuri bus spausdinamas ant inventorizavimo aprašo.                                                 |
| Skaičių po kablelio               | Nurodoma, kiek skaičių po kablelio spausdinti.                                                                             |

| Atsargų invento         | orizavimo  | aprašas LBC |          | □ ∠ ×    |
|-------------------------|------------|-------------|----------|----------|
| Inventorizacijos i      | nformacija |             |          |          |
|                         |            |             |          |          |
| Data                    |            | 3/31/2021   |          |          |
| Laikas                  |            | 9:00:00 AM  |          |          |
|                         |            |             |          |          |
| Data                    |            | 3/31/2021   |          |          |
| Laikas                  |            | 5:00:00 PM  |          |          |
|                         |            |             |          |          |
| Komisijos nariai        |            |             |          |          |
| Komisijos pirmininkas   |            | AA          |          | $\sim$   |
| Narys 1 · · · · · · · · |            | JONJON      |          | $\sim$   |
| Narys 2                 |            | LILI        |          | $\sim$   |
| Narys 3 · · · · · · · · |            | PP          |          | $\sim$   |
| Narys 4 · · · · · · · · |            |             |          | $\sim$   |
| Materialiai atsakingas  |            |             |          | $\sim$   |
|                         |            |             |          |          |
| Kita informacija        |            |             |          |          |
|                         | Siųsti į   | Spausdinti  | Peržiūra | Atšaukti |

| Lauko pavadinimas | Paaiškinimas                                        |
|-------------------|-----------------------------------------------------|
| Data              | Nurodoma data, kada inventorizacija buvo pradėta.   |
| Laikas            | Nurodomas laikas, kada inventorizacija buvo padėta. |
| Data              | Nurodoma data, kada inventorizacija buvo baigta.    |

| Lauko pavadinimas                  | Paaiškinimas                                                                                            |
|------------------------------------|----------------------------------------------------------------------------------------------------|
| Laikas                             | Nurodomas laikas, kada inventorizacija buvo baigta.                                                     |
| Komisijos pirmininkas              | Iš darbuotojų sąrašo parenkamas komisijos pirmininkas.                                                  |
| Narys 1/Narys 2/Narys<br>3/Narys 4 | Iš darbuotojų sąrašo parenkami kiti komisijos nariai.<br>Spausdinama tik tiek narių, kiek yra parinkta. |
| Materialiai atsakingas             | Nurodomas materialiai atsakingas asmuo.                                                                 |

| Vanatatian mantat                                                                              |                |         |
|------------------------------------------------------------------------------------------------|----------------|---------|
| Komisijos nariai                                                                               |                |         |
| Komisijos pirmininkas                                                                          | AA             | $\sim$  |
| Narys 1                                                                                        | JONJON         | $\sim$  |
| Narys 2                                                                                        | · · · · · LILI | $\sim$  |
| Narys 3                                                                                        | PP             | ~       |
| Narys 4                                                                                        | v. e           | $\sim$  |
| Materialiai atsakingas                                                                         |                | $\sim$  |
|                                                                                                | L.             |         |
| <b>Kita informacija</b><br>Sutikrinimo data                                                    | 4/1/2021       | <b></b> |
| <b>Kita informacija</b><br>Sutikrinimo data<br>Sutikrino                                       | 4/1/2021       |         |
| <b>Kita informacija</b><br>Sutikrinimo data<br>Sutikrino<br>Spausdinti titulinj/baigiamaji lap | 4/1/2021<br>AA |         |
| Kita informacija<br>Sutikrinimo data<br>Sutikrino<br>Spausdinti titulini/baigiamąjį lap        | 4/1/2021<br>AA |         |

| Lauko pavadinimas                       | Paaiškinimas                                                   |
|-----------------------------------------|----------------------------------------------------------------|
| Sutikrinimo data                        | Nurodoma inventorizacijos rezultatų sutikrinimo data.          |
| Sutikrino                               | Nurodomas inventorizacijos rezultatus sutikrinęs darbuotojas.  |
| Spausdinti<br>titulinė/baigiamąjį lapus | Nurodoma ar spausdinti titulinį ir baigiamuosius lapus, ar ne. |

Supildžius informaciją, spaudžiame Spausdinti arba Peržiūra.

### Titulinis lapas

| DEMO UAB                             |                         |                                        | Lapas 1/3 |
|--------------------------------------|-------------------------|----------------------------------------|-----------|
| K.Donelaičio 62/V.Putvinskio 53 K    | aunas LT                |                                        |           |
| monés kodas: 301566552               |                         |                                        |           |
|                                      | ATSARGU INVENTORIZ      | ACLIOS APRAŠAS Nr. INV. TEST           |           |
|                                      |                         |                                        |           |
| Turto vieta                          | Centrinis sandélis      | Putvinskio g. 53 Kaunas LT             |           |
|                                      | (pavadinimas)           | (adresas)                              |           |
|                                      |                         |                                        |           |
| Materialiai atsakingas asmuo         |                         |                                        |           |
| 5                                    | (pareigos)              | (vardas, pavardé)                      |           |
| Investorizacijas isakuma Nr. ISAK    | ND 2024 02 24           |                                        |           |
| Inventorizacijos įsakymo INF. ISAK.  | 2 24 aaskaitas duamasia |                                        |           |
| Inventorizacija atlikta pagal 2021-0 | 3-31 apskaitos duomenis |                                        |           |
|                                      |                         |                                        |           |
|                                      |                         |                                        |           |
| Inventorizacija pradėta              |                         | 2021-03-31 09:00                       |           |
|                                      |                         | (metal, ménuo, diena, valanda, minuté) |           |
| Inventorizacija baigta               |                         | 2021-03-31 17:00                       |           |
|                                      |                         | (metal, ménuo, diena, valanda, minuté) |           |
|                                      |                         |                                        |           |
|                                      |                         |                                        |           |
| Komisijos pirmininkas                |                         | Asta Petraitiené                       |           |
|                                      | (pareigos)              | (vardas, pavardė)                      |           |
| Komisijos nariai                     | Direktorius             | Jonas Jonauskas                        |           |
|                                      | (pareigos)              | (vardas, pavardė)                      |           |
|                                      | Vyr huhalteré           | Lina Linauskaité                       |           |
|                                      | (pareigos)              | (vardas, pavardė)                      |           |
|                                      |                         | Patras Patrailia                       |           |
|                                      | (pareigos)              | (vardas, pavardė)                      |           |
|                                      |                         |                                        |           |
|                                      |                         |                                        |           |
|                                      |                         |                                        |           |
|                                      |                         |                                        |           |
|                                      |                         |                                        |           |
|                                      |                         |                                        |           |
|                                      |                         |                                        |           |
|                                      |                         |                                        |           |
|                                      |                         |                                        |           |
|                                      |                         |                                        |           |
|                                      |                         |                                        |           |
|                                      |                         |                                        |           |

#### DEMO UAB

K.Donelaičio 62/V.Putvinskio 53 Kaunas LT Įmonės kodas: 301568552

### ATSARGŲ INVENTORIZACIJOS APRAŠAS Nr. INV.TEST

| Turto      | vieta              | Centrinis sandėlis<br>(pavadinimas) | <u> </u> |                   | Putvinskio g.<br>(adr  | 53 Kaunas LT<br>esas) |                         |           |  |
|------------|--------------------|-------------------------------------|----------|-------------------|------------------------|-----------------------|-------------------------|-----------|--|
| Eil.<br>Nr | Prekés Nr.         | Prekės aprašas                      | Matavimo | Vieneto           | Likutis buha<br>apskai | alterinėje<br>toje    | Faktiškai rastas likuts |           |  |
|            |                    |                                     |          |                   | Kiekis                 | Suma                  | Kiekis                  | Suma      |  |
| 1          | Z0000001           | Kédé baro raudona, taskuota, lígu   | VNT      | 64.95             | 366.00                 | 23,770.18             | 366.00                  | 23,770.18 |  |
| 2          | Z0000002           | Stalas baro                         | VNT      | 80.95             | 585.00                 | 47,357.58             | 590.00                  | 47,762.35 |  |
| 3          | 20000003           | Spinta baro                         | VNI      | 87.47             | 300.00                 | 26,240.00             | 300.00                  | 26,240.00 |  |
| - 4        | 2000009            | Preké su paruja<br>Draká su nartila | VNI      | 7.57              | 62.00                  | 696.00                | 92.00                   | 696.00    |  |
| 6          | 20000010           | Sukomplektuotas gaminys             | VNT      | 184.16            | 10.00                  | 1.841.62              | 5.00                    | 920.80    |  |
| 7          | 20000011           | TEST INVENT                         | VNT      | 11.67             | 70.00                  | 800.00                | 60.00                   | 700.00    |  |
|            |                    |                                     |          |                   |                        |                       |                         |           |  |
|            |                    |                                     |          |                   |                        |                       | _                       |           |  |
|            |                    |                                     |          |                   |                        |                       |                         |           |  |
|            |                    |                                     |          |                   |                        |                       |                         |           |  |
|            |                    |                                     |          |                   |                        |                       |                         |           |  |
| $\models$  |                    |                                     |          |                   |                        |                       |                         |           |  |
|            |                    |                                     |          |                   |                        |                       |                         |           |  |
| <u> </u>   |                    |                                     |          |                   |                        |                       |                         |           |  |
|            |                    |                                     | +        |                   |                        |                       |                         |           |  |
|            |                    |                                     |          |                   |                        |                       |                         |           |  |
| <u> </u>   | <u> </u>           |                                     | +        |                   |                        |                       |                         |           |  |
| <u> </u>   |                    |                                     |          |                   |                        |                       |                         |           |  |
|            |                    |                                     |          |                   |                        |                       |                         |           |  |
|            |                    |                                     |          |                   |                        |                       |                         |           |  |
|            |                    |                                     |          |                   |                        |                       |                         |           |  |
| <u> </u>   | <u> </u>           |                                     |          |                   |                        |                       |                         |           |  |
| <u> </u>   | <u> </u>           |                                     | +        |                   |                        |                       |                         |           |  |
|            | <u> </u>           |                                     | +        |                   |                        |                       |                         |           |  |
|            |                    |                                     |          |                   |                        |                       |                         |           |  |
|            |                    |                                     |          |                   |                        |                       |                         |           |  |
|            |                    |                                     |          |                   |                        |                       |                         |           |  |
| <u> </u>   | <u> </u>           |                                     | +        |                   |                        |                       |                         |           |  |
|            | <u> </u>           |                                     | +        |                   |                        |                       |                         |           |  |
|            |                    |                                     |          |                   |                        |                       |                         |           |  |
|            |                    |                                     |          |                   |                        |                       |                         |           |  |
|            |                    |                                     |          | <b>I</b>          |                        |                       |                         |           |  |
| <u> </u>   | <u> </u>           |                                     |          |                   |                        |                       |                         |           |  |
| <u> </u>   |                    |                                     | -        |                   |                        |                       |                         |           |  |
|            |                    |                                     |          |                   |                        |                       |                         |           |  |
|            |                    |                                     |          |                   |                        |                       |                         |           |  |
|            |                    |                                     |          |                   |                        |                       |                         |           |  |
|            |                    |                                     |          |                   |                        |                       |                         |           |  |
| <u> </u>   | <u> </u>           |                                     | +        |                   |                        |                       |                         |           |  |
| <u> </u>   |                    |                                     |          |                   |                        |                       |                         |           |  |
|            |                    |                                     |          |                   |                        |                       |                         |           |  |
|            |                    |                                     |          |                   |                        |                       |                         |           |  |
|            |                    |                                     |          |                   | 1                      | T                     |                         |           |  |
| Pask       | utinio lapo įrašo  | Nr                                  | 7        |                   |                        |                       |                         |           |  |
| Faktis     | skai rasto turto k | liekis                              | 1,466.00 | Vienas tükstantis | keturi šimtai šeši     | asdešimt šeši         |                         |           |  |

Lapas 2/3

Baigiamasis lapas

| DEMO UAB                              |                                |                                              | Lap                           |
|---------------------------------------|--------------------------------|----------------------------------------------|-------------------------------|
| K.Donelaičio 62/V.Putvinskio 53 Ka    | unas LT                        |                                              |                               |
| ļmonės kodas: 301566552               |                                |                                              |                               |
|                                       | ATSARGŲ INVENTOR               | IZACIJOS APRAŠAS Nr. INV.TEST                |                               |
| -                                     |                                |                                              |                               |
| l'urto vieta                          | (payadinimas)                  | Putvinskio g. 53 Kaun<br>(adresas)           | as L I                        |
|                                       | (Jan 1997)                     | ()                                           |                               |
| Materialiai atsakingas asmuo          |                                |                                              |                               |
|                                       | (pareigos)                     | (vardas, pavardė)                            | (parašas)                     |
| Paskutinio įrašo eilės Nr.            | 7                              |                                              |                               |
|                                       |                                |                                              |                               |
| Faktiškai rasta turto                 | 1,466.00                       | Vienas tūkstantis keturi šimtai še           | šiasdešimt šeši               |
|                                       | (kiekis)                       | (suma žodžiais)                              |                               |
|                                       | 100,744.33                     | Vienas šimtas tūkstančių septyni šimtai ketu | riasdešimt keturi eurai 33 ct |
|                                       | (savikaina)                    | (suma žodžiais)                              |                               |
| Komisijos pirmininkas                 | (pareigos)                     | Asta Petraitiené<br>(vardas, pavardé)        | (parašas)                     |
| Komisijos nariai                      | Direktorius                    | Jonas Jonauskas                              |                               |
|                                       | (pareigos)                     | (vardas, pavardė)                            | (parašas)                     |
|                                       | Vyr.buhalterė                  | Lina Linauskaitė                             |                               |
|                                       | (pareigos)                     | (vardas, pavardė)                            | (parašas)                     |
|                                       |                                | Petras Petraitis                             |                               |
|                                       | (pareigos)                     | (vardas, pavardė)                            | (parašas)                     |
| Atsargų inventorizacijos aprašą Nr. I | NV.TEST su buhalterinės apskai | tos duomenimis sutikrino                     |                               |
|                                       |                                | Asta Petraitienė                             |                               |
|                                       | (pareigos)                     | (vardas, pavardė)                            | (parašas)                     |
|                                       | 2021-04-01                     |                                              |                               |
| Sutikrinimo data                      |                                |                                              |                               |

Jeigu vienu inventorizacijos numeriu užregistruota kelių sandėlių (vietų) inventorizacijos duomenys, tai kito sandėlio ataskaita bus spausdinama toliau atskirais tituliniais/baigiamaisiais ir rezultatų lentelėmis.

Vieneto savikaina stulpelyje rodoma išskaičiuota savikaina "Faktiškai rastas likutis iš viso" sumą dalijant iš kiekio. Jeigu Faktiškai rastas likutis yra 0, tuomet vieneto savikaina išskaičiuojama stulpelio "Likutis buhalterinėje apskaitoje iš viso" sumą dalijant iš kiekio.

### 9. Kaip atsispausdinti Atsargų sutikrinimo žiniaraštį

Paieškos langelyje suvedame Atsargų sutikrinimo žiniaraštis LBC.

| Atsargų sutikrinimo aprašas LBC 🛛 🖓 🏹 🖉 |                   |          |  |  |  |
|-----------------------------------------|-------------------|----------|--|--|--|
| Spausdintuvas                           | (Tvarko naršyklė) |          |  |  |  |
| Nustatymai                              |                   |          |  |  |  |
| Sutikrinimo dokumento numeris · · ·     | 00001             |          |  |  |  |
| Inventorizacijos dokumento Nr. · · · ·  | INV.TEST          |          |  |  |  |
| Registravimo data                       | 3/31/2021         | Ē        |  |  |  |
| Materialiai atsakingas                  | AA                | $\sim$   |  |  |  |
| Buhalteris                              | LILI              | $\sim$   |  |  |  |
| Skaičių po kablelio                     |                   | 2        |  |  |  |
| Išplėstiniai >                          | Spausdinti        | Atšaukti |  |  |  |

| Lauko pavadinimas                 | Paaiškinimas                                                        |
|-----------------------------------|---------------------------------------------------------------------|
| Sutikrinimo dokumento<br>Nr.      | Nurodome sutikrinimo dokumento Nr.                                  |
| Inventorizacijos<br>dokumento Nr. | Pasirenkame užregistruotos inventorizacijos dokumento Nr.           |
| Registravimo data                 | Užsipildo automatiškai pasirinkus Inventorizacijos dokumento<br>Nr. |
| Materialiai atsakingas            | Iš darbuotojų sąrašo parenkamas materialiai atsakingas asmuo.       |
| Skaičių po kablelio               | Nurodoma, kiek skaičių po kablelio spausdinti.                      |

Spaudžiama Spausdinti arba Peržiūra.

.

| πu             | iiiiiis iap                         | Jas                              |                              |                 |             |                  |                           |                             |                         |                 |                    |                |               |  |
|----------------|-------------------------------------|----------------------------------|------------------------------|-----------------|-------------|------------------|---------------------------|-----------------------------|-------------------------|-----------------|--------------------|----------------|---------------|--|
| DEM            | IO UAB                              |                                  |                              |                 |             |                  |                           |                             |                         |                 |                    |                | Lapas 1/2     |  |
| K.Do           | onelaičio 62/V.P                    | utvinskio 53 Kaur                | nas LT                       |                 |             |                  |                           |                             |                         |                 |                    |                |               |  |
| Įmon           | nés kodas: 3015                     | 66552                            |                              |                 |             |                  |                           |                             |                         |                 |                    |                |               |  |
|                |                                     |                                  |                              |                 | ATSARGŲ     |                  | 10 ŽINIARA                | ŠTIS Nr. 0000               | )1                      |                 |                    |                |               |  |
|                |                                     |                                  |                              |                 |             |                  |                           |                             |                         |                 |                    |                |               |  |
| Turto          | o vieta                             |                                  | Centrinis sa<br>(payadinir   | andėlis<br>mas) |             |                  |                           | Putvinskio g. 53<br>(adres  | 3 Kaunas LT             |                 |                    |                |               |  |
|                |                                     |                                  | 0                            |                 |             |                  |                           | (                           |                         |                 |                    |                |               |  |
|                |                                     |                                  |                              |                 |             |                  |                           |                             |                         |                 |                    |                |               |  |
|                |                                     |                                  |                              |                 |             |                  |                           |                             |                         |                 |                    |                |               |  |
| Paga           | al inventorizavin                   | no aprašą Nr. INV                | TEST, sudarytą 20            | )21-03-31.      |             |                  |                           |                             |                         |                 |                    |                |               |  |
|                |                                     |                                  |                              |                 |             |                  |                           |                             |                         |                 |                    |                |               |  |
| Sutik          | krinimo rezultata                   | IS:                              |                              |                 |             |                  |                           |                             |                         |                 |                    |                |               |  |
|                |                                     | perteklius                       | dius 404.77                  |                 |             |                  |                           |                             |                         |                 |                    |                |               |  |
|                |                                     |                                  | (suma)                       |                 |             |                  |                           |                             |                         |                 |                    |                |               |  |
|                |                                     | trūkumas                         | -1,020.82                    |                 |             |                  |                           |                             |                         |                 |                    |                |               |  |
|                |                                     |                                  |                              |                 |             |                  | (suma)                    |                             |                         |                 |                    |                |               |  |
|                |                                     |                                  |                              |                 |             |                  |                           |                             |                         |                 |                    |                |               |  |
| Su si          | utikrinimo rezult                   | tatais susipažinau               |                              |                 |             |                  |                           |                             |                         | Asta F          | etraitienė         |                |               |  |
|                |                                     |                                  |                              |                 | (pareigos)  |                  |                           | (parašas)                   |                         | (varda          | s, pavardė)        |                |               |  |
|                |                                     |                                  |                              |                 |             |                  |                           |                             |                         |                 |                    |                |               |  |
|                |                                     |                                  |                              |                 |             |                  |                           |                             |                         |                 |                    |                |               |  |
| Priim          | ntas sprendimas                     |                                  |                              |                 |             |                  |                           |                             |                         |                 |                    |                |               |  |
|                | -                                   |                                  |                              |                 |             |                  |                           |                             |                         |                 |                    |                |               |  |
|                |                                     |                                  |                              |                 |             |                  |                           |                             |                         |                 |                    |                |               |  |
|                |                                     |                                  |                              |                 |             |                  |                           |                             |                         |                 |                    |                |               |  |
| Įmon           | nės vadovas                         |                                  | Dir                          | ektorius        |             | Jonas Jo         | onauskas                  |                             |                         |                 |                    |                |               |  |
|                |                                     |                                  | (p                           | areigos)        |             | (vardas,         | pavardė)                  |                             |                         | (parašas)       |                    |                |               |  |
| Buha           | alteris                             |                                  | Vyr.t                        | buhalterė       |             | Lina Lin         | auskaitė                  |                             |                         |                 |                    |                |               |  |
|                |                                     |                                  | (p                           | areigos)        |             | (vardas,         | pavardė)                  |                             |                         | (parašas)       |                    |                |               |  |
|                |                                     |                                  |                              |                 |             |                  |                           |                             |                         |                 |                    |                |               |  |
| K.Don<br>[moné | nelaičio 62/V.Pu<br>ės kodas: 30156 | tvinskio 53 Kauna<br>66552       | as LT                        | a dá Va         | ATSARGŲ     | SUTIKRINIM       | O ŽINIARA                 | ŠTIS Nr. 00001              | 1                       |                 |                    |                | Lapas 2/2     |  |
| Turto          | vieta                               |                                  | Centrinis sai<br>(pavadinima | ndelis<br>as)   |             |                  |                           | Putvinskio g. 53<br>(adresa | s)                      |                 |                    |                |               |  |
|                |                                     |                                  |                              |                 |             |                  |                           |                             |                         |                 |                    |                |               |  |
| Fil            |                                     |                                  |                              | Matavimo        | Vieneto     | Likutis buha     | alterinėje                | Faktiškai rasta             | s likutis iš            | Inventorizacijo | os trūkumas        | Inventorizaci  | os perteklius |  |
| Nr.            | Prekés Nr.                          | Prekés p                         | avadinimas                   | vienetai        | savikaina . | apskaltoje       | 15 1150                   | VISO                        |                         |                 |                    |                |               |  |
| 1              | Z000001                             | Kédé baro raudona                | a, taskuota, ilgu            | VNT             | 64.95       | KIEKIS<br>366.00 | 23.770.18                 | 366.00                      | 23.770.18               | 0.00            | Suma               | KIEKIS<br>0.00 | Suma          |  |
| 2              | Z0000002                            | Stalas baro                      |                              | VNT             | 80.95       | 585.00           | 47,357.58                 | 590.00                      | 47,762.35               | 0.00            |                    | 5.00           | 404.77        |  |
| 4              | Z0000009                            | Preké su partija                 |                              | VNT             | 12.36       | 53.00            | 20,240.00                 | 53.00                       | 20,240.00               | 0.00            |                    | 0.00           |               |  |
| 5              | Z0000009<br>Z0000010                | Preké su partija                 |                              | VNT             | 7.57        | 92.00            | 696.00                    | 02.00                       | 808.00                  | 0.00            |                    | 0.00           |               |  |
| 7              | 20000010                            | Sukomplektuotas g                | Jaminys                      | V 1 1 1         |             | 10.00            | 1,841.62                  | 5.00                        | 920.80                  | -5.00           | -920.82            | 0.00           |               |  |
| <u> </u>       | Z0000011                            | TEST INVENT                      | jaminys                      | VNT             | 11.67       | 70.00            | 1,841.62<br>800.00        | 5.00                        | 920.80<br>700.00        | -5.00<br>-10.00 | -920.82<br>-100.00 | 0.00           |               |  |
|                | 20000011                            | Judompiektuotas (<br>TEST INVENT | Jammys                       | VNT             | 11.87       | 70.00            | <u>1.841.62</u><br>800.00 | 5.00<br>80.00               | <u>920.80</u><br>700.00 | -500<br>-10.00  | -020.82<br>-100.00 | 0.00           |               |  |

Jeigu vienu inventorizacijos numeriu užregistruota kelių sandėlių (vietų) inventorizacijos duomenys, tai kito sandėlio ataskaita bus spausdinama toliau atskirais tituliniais ir rezultatų lentelėmis.

**Vieneto savikaina** stulpelyje rodoma išskaičiuota savikaina "Faktiškai rastas likutis iš viso" sumą dalijant iš kiekio. Jeigu Faktiškai rastas likutis yra 0, tuomet vieneto savikaina išskaičiuojama stulpelio "Likutis buhalterinėje apskaitoje iš viso" sumą dalijant iš kiekio.

### 10. Kaip atjungti Inventorizacijos produkto naudojimą diegiant su kitomis lokalizacijomis?

### Nustatymai

Norint atjungti Physical Inventory produkto naudojimą įmonėje reikia atlikti tokius žingsnius:

1. Pirmiausiai Atsargų nustatymuose, Bendra skirtuke, išjungti nustatymą Naudoti LBC faktinių atsargų funkcionalumą šioje įmonėje.

| Atsargų nustatymai                                     |                                     |
|--------------------------------------------------------|-------------------------------------|
| Bendra Registravimas Žurnalų šablonai                  |                                     |
| Bendra                                                 | Rodyti mažiau                       |
| Autom. savik. registra 🔹 🛑                             | Neleisti neigiamų ats 🔹 🦲           |
| Numatomos savik. re 🕤 💽                                | Rūšis privaloma, jei yra 🕜 💽        |
| Automatinis savikain $\vee$ Visada $\vee$              | Praleisti užklausą kur 🔹 💽          |
| Numatytasis įkainoji 🛛 FIFO 🔍                          | Kopijuoti prekės apr 🔹 🦲            |
| Vidutinis savik. skaič 🔹 Prekė & Vieta & Variantas 🛛 🗸 | Leisti koreguoti atsar 🕐 🦲          |
| Vidutinių kaštų laikot 🗸 Diena 🗸 🗸                     | Registravimo aprašo 🛛 ITEM 🔍 🗸      |
| Kopij.užsak.kom.į važ 🔹 🦲                              | Naudoti LBC faktinių 🕐 💽            |
| Komentarų užsak.kop 🕤 💶 💽                              | Faktinių atsargų sąraš · 70302501 🗸 |
| Siuntimo sandėlio ap                                   | Skaičiuoti sumas inve · Ne · ·      |
| Gavimo sandèlio apd                                    |                                     |

Kadangi išjungus LBC faktinių atsargų funkcionalumą įmonėje, laukų rodymą valdo Application area funkcionalumas, reikalinga po nustatymo išjungimo uždaryti puslapį. Jį vėl atidarius, LBC faktinių atsargų funkcionalumui priklausančių laukų jau nesimatys.

| Atsargų nustatymai                                     |                              |
|--------------------------------------------------------|------------------------------|
| Bendra Registravimas Žurnalų šablonai                  |                              |
| Bendra                                                 | Rodyti mažiau                |
| Autom. savik. registra · 💽                             | Gavimo sandėlio apd          |
| Numatomos savik. re · 💽                                | Neleisti neigiamų ats 🔹 🛑    |
| Automatinis savikain Visada 🗸 🗸                        | Rūšis privaloma, jei yra 🐳 💽 |
| Numatytasis įkainoji · FIFO · ·                        | Praleisti užklausą kur 🔹 💽   |
| Vidutinis savik. skaič 🕐 Prekė & Vieta & Variantas 🛛 🗸 | Kopijuoti prekės apr 🕤 🛑     |
| Vidutinių kaštų laikot · Diena · ·                     | Leisti koreguoti atsar 🕔 💽   |
| Kopij.užsak.kom.į važ 🔹 💽                              | Registravimo aprašo 🕤 ITEM 🔍 |
| Komentarų užsak.kop 🕤 🦲                                | Naudoti LBC faktinių 🕤 💽     |
| Siuntimo sandėlio ap                                   | ]                            |
|                                                        | -                            |

2. Jeigu vartotojams buvo priskirta anksčiau, tuomet turi būti nuimamas teisių rinkinys LBCPI SUPER.

Funkcionalumo prieinamumas

Atjungus LBC Physical Inventory for Lithuania naudojimą atsargų nustatymuose ir sutvarkius teises, vartotojas nebematys arba negalės pasiekti sekančio funkcionalumo:

- 1. LBCPI fakt.atsarg.skaičiavimai skirtukas Atsargų nustatymuose yra paslėptas.
- 2. Apskaičiuoti atsargas (LBC) faktinių atsargų žurnale nebus matoma ataskaita.
- 3. Atnaujinti sumas (LBC) faktinių atsargų žurnale nebus matoma ataskaita.
- 4. Atnaujinti eilutes (LBC) faktinių atsargų žurnale nebus matoma ataskaita.
- 5. Atsargų inventorizavimo aprašas LBC nematoma ataskaita.
- 6. Atsargų sutikrinimo žiniaraštis LBC nematoma ataskaita.